# AULTCARE ON THE WEB

www.aultcare.com

### TTAP (Trizetto<sup>®</sup> Touchless Authorization Processing) Online Prior Authorization Platform

TTAP is accessed through the AultCare Provider Portal utilizing your secure account.

#### **Supported Browsers and Versions**

IE: IE11 and above Chrome: v40.0.2214 and up through v62.0.3163 (latest supported version) Firefox : v47 and up through v55 (latest supported version) Safari: v9.1.3, v10.1.2, v11.0

### STEP 1

To obtain access to TTAP, log into your Provider Portal account with your secure login and password. If you have not yet established a secured account, please refer to the 'AultCare On The Web: Provider Portal' tutorial, or click on 'Account Login' and register for a new account.

\* NOTE: Each user needs to establish a personal Provider online account. Do not share your login or password.

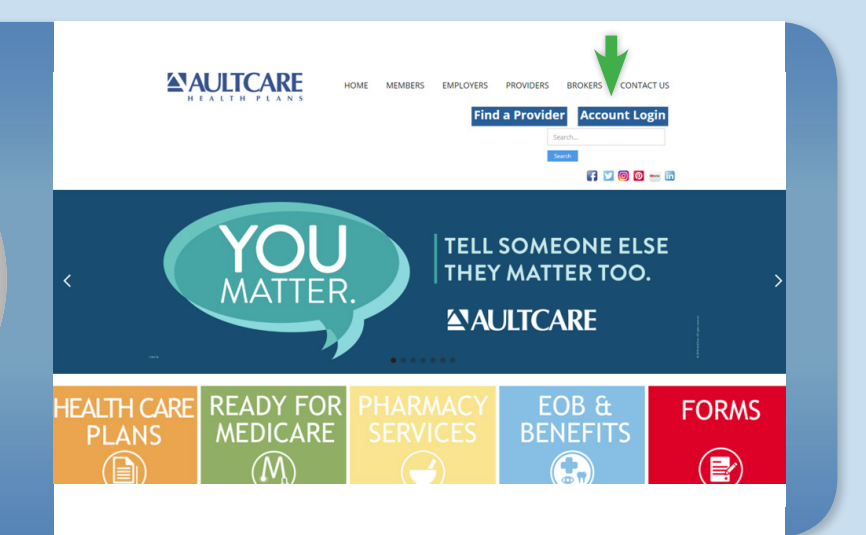

# STEP 2

Once you are logged into your account, you are able to access TTAP:

- Enter the Member ID number in 'Quick Eligibility Inquiry'
- Verify eligibility

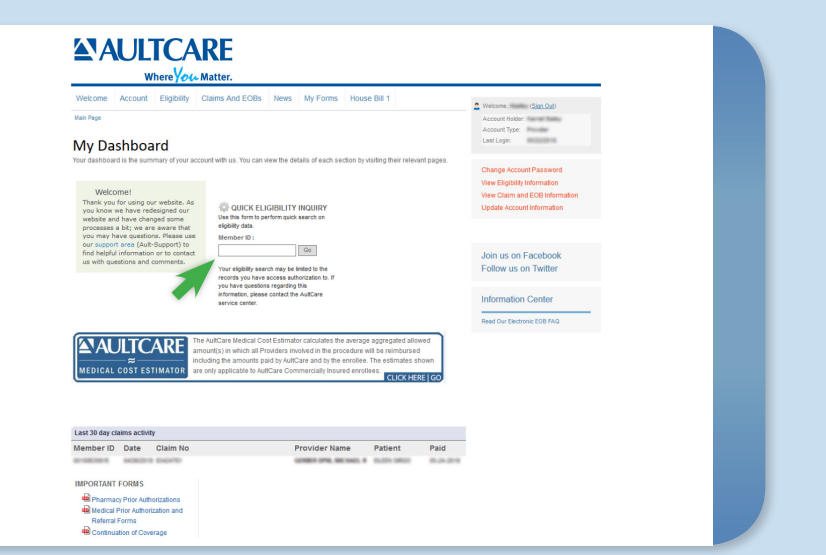

### STEP 3

### On the Eligibility Page:

- Be sure you accept 'Pop-Ups' to allow access to TTAP.
- Select your patient and click the orange 'Prior Authorization' box next to their name.

#### **Prior Authorizations**

Prior Authorizations will now be submitted through TTAP (TriZetto© Touchless Authorization Processing), our new electronic prior authorization platform which replaces Clear Coverage ™.

Please click the PRIOR AUTHORIZATION box next to the member's record in the table below to enter into TTAP.

V

Note: Services should not be scheduled until you have received a prior authorization determination.

Select Provider Your Office Name

#### LINK TO TTAP TRAINING GUIDE

Prior authorization is not required for AultCare's PRIMETIME CHOICES PLAN (sample member identification card below). Please contact PrimeTime Medicare Advantage Customer Service Center If you have any questions at 330-363-401 or 1-877-683-1751.

#### LINK TO TTAP TRAINING GUIDE

Prior authorization is not required for AutCare's PRIMETIME CHOICES PLAN (sample member identification card below). Please contact PrimeTime Medicare Advantage Customer Service Center if you have any questions at 330-363-4031 or 1-877-863-1791.

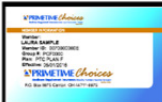

### << Return to search

| Name           | Member ID   | Birth Date            | Group Name              | Effective<br>Date | Status | Benefits | Type | Prior Auth via TTAP  |
|----------------|-------------|-----------------------|-------------------------|-------------------|--------|----------|------|----------------------|
| Test,<br>Man   | AC00100000E | September<br>15, 2005 | AultCare<br>Corporation | 1/1/2019          | Active | Medical  |      | PRIOR AUTHORIZATIONS |
| Test,<br>Man   | AC0010000E  | September<br>15, 2005 | AultCare<br>Corporation | 1/1/2017          | Active | Dental   |      |                      |
| Test,<br>Woman | AC0010000E  | June 12,<br>1974      | AultCare<br>Corporation | 1/1/2019          | Active | Medical  |      | PRIOR AUTHORIZATIONS |
| Test,<br>Woman | AC0010000E  | June 12,              | AultCare                | 1/1/2017          | Active | Dental   |      |                      |

### STEP 4

- Click the green 'Eligibility' button to view a high level summary of benefits. (Optional)
- To begin the authorization process, click the blue 'Authorization' button.

| TTAP Provi          | der Portal (V10 | .2.43) Patients Transactio | ins           |        |                     |   |               |
|---------------------|-----------------|----------------------------|---------------|--------|---------------------|---|---------------|
| Patients /          |                 |                            |               |        |                     |   |               |
|                     |                 |                            |               |        |                     |   |               |
| DB:                 | SEX:            |                            |               |        |                     |   |               |
| dress:              |                 |                            |               |        |                     |   |               |
| NSURANCE            |                 |                            | PHONE         | MEMBE  | R ID#               |   | SELECT        |
| AULTCARE HEALTH PLA | NS              |                            |               |        |                     |   | ۲             |
|                     | 4               |                            |               |        | -                   |   |               |
| Elgibility          |                 |                            |               |        |                     | _ | Authorization |
| PRIOR AUTHO         | ORIZATIONS      |                            |               |        |                     |   |               |
| DATES ÷             | STATUS          | PROCEDURE                  | REQUESTING PR | OVIDER | SERVICING PROVIDERS |   | TRACKING ID   |
| X                   | X v IA          | x                          |               | X      |                     | X | x             |

# STEP 5

- This screen begins your transaction request.
- Complete all fields.
- The 'Supported Guidelines' link is a list of available evidence-based guidelines for your reference.
- Services Begin to type the code/description and options will auto-populate.
- Facility Type- No further action is needed with this field. It will auto-populate to the 'Office' option.
- Referring Provider This information will auto-populate.
- Servicing Facility/Provider As you type the facility or provider name, and if multiple options appear, choose any ONE with a NPI listed. (Regardless of service location)
- Click the blue '**Submit**' button when all fields have been completed.

| IULICARE IESI                                                                                                    |                                                                                 |                         |                    |
|----------------------------------------------------------------------------------------------------|---------------------------------------------------------------------------------|-------------------------|--------------------|
| lember ID: 0012300123E                                                                                                    |                                                                                 |                         |                    |
| OB: Dec 12, 1955 (63 yrs) Sex                                                                                                    | c M                                                                             |                         |                    |
| ddress: 123 FISHER STREET AK                                                                                                    | RON OH 44647                                                                    |                         | Supported Guidelin |
| ervices: *                                                                                                    |                                                                                 |                         |                    |
| Enter code or desc                                                                                                    | ription                                                                         |                         | 1                  |
| Diagnosis Codes: •                                                                                                    |                                                                                 |                         |                    |
| Enter code or description                                                                                                    |                                                                                 |                         |                    |
| Request Category:                                                                                                    | Service Type:                                                                   | Facility Type: -        |                    |
| Health Service Review                                                                                                    | Diagnostic X-Ray                                                                | Office ¢                |                    |
| Event From Date: *                                                                                                    | Event To Date: *                                                                | Level Of Service: *     |                    |
| 07/11/2019                                                                                                    | 07/11/2019                                                                      | Elective •              |                    |
| <ol> <li>Your Office</li> </ol>                                                                                                    |                                                                                 | ×                       |                    |
| <ol> <li>Your Office<br/>123 Street SE<br/>NPI:</li> </ol>                                                                                                    |                                                                                 | ×                       |                    |
| Your Office     123 Street SE     NPI: ervicing Facility/Provider: •                                                                                                    |                                                                                 | ×                       |                    |
| Your Office     123 Street SE     NPI: Servicing Facility/Provider:     Last Name, First Name, Facility Name                                                                                                    | me or NPI                                                                       | ×                       |                    |
| Your Office     123 Street SE     NPI:  Servicing Facility/Provider: - Last Name, First Name, Facility Na Please add an (') at the end of your tex                                                                 | me or NPI<br>Lin the search box                                                 | ×                       |                    |
| 1. Your Office 123 Street SE NPI: Servicing Facility/Provider: Last Name. First Name. Facility Na Nesse add an (') at the end of your tex                                                                          | me or NPI<br>Lin the search box                                                 | ×                       | Bid Sam            |
| Tour Office     123 Street SE NPI: Servicing Facility/Provider: - Last Name. Frist Name. Facility Na Please add an (*) at the end of your tee                                                                      | me or NPI<br>I in the search box                                                | ×                       | <b>(13)</b>        |
| Your Office     123 Street SE     NPI:     Servicing Facility/Provider:     Last Name, Facility Name, Facility Na Please add an (*) at the end of your tee                                                         | me or NPI<br>Lin the search box                                                 | ×                       | East Sole          |
| 1. Your Office<br>123 Street SE<br>NPI:<br>servicing Facility/Provider: -<br>Last Name. Facility Na<br>fease add an (1) at the end of your ter                                                                     | ne or NR<br>Lin the search box                                                  | ×                       | Each Subm          |
| 1. Your Office<br>123 Street SE<br>NPI:<br>Servicing Facility/Provider: -<br>Last Name, First Name, Facility Na<br>Passa add an (*) at the end of your ter<br>Passa add an (*) at the end of your ter<br>To ensure | ne or NM<br>t in the search box<br>e all results are cap                        | ×                       | Each Salam         |
| 1. Your Office<br>123 Street SE<br>NPI:<br>Servicing Facility/Provider: -<br>Last Name, First Name, Facility Na<br>Nesse add an (*) at the end of your ter<br>To ensure<br>please pl                               | me or NPI<br>tin the search box<br>e all results are cap<br>ace an "*" after th | ×<br>ptured,<br>e text. | Eath Salam         |

# STEP 6

- This section begins the medical review process.
- Key of Status Determination
  - No Action Required = No Prior Authorization Required
  - Certified = Approved
  - Pended = More information is needed. Complete the necessary information and click the green 'Next' button until all questions have been answered.
  - Contact Payer = Call Customer Service (Phone number located on the back of Member ID Card)

| itus:       | Reason:                                                                                       | Tracking #:           |
|-------------|-----------------------------------------------------------------------------------------------|-----------------------|
| NDED        | 1. Additional Patient Information required                                                    | TPBVGGKASC09C568      |
| uestions:   |                                                                                               |                       |
| 75561       |                                                                                               |                       |
| 1.          | 75561: MRI OF HEART BEFORE AND AFTER CONTRAST                                                 | 1 Units PENDED        |
|             | Guideline: IQ: Computed Tomography (CT), Cardiac or Magnetic Resonance Imaging (MRI), Cardiac | tau                   |
| Step 1:     |                                                                                               |                       |
| 1. Cho      | ose one:                                                                                      |                       |
| <b>1.</b> A | ge >= 18                                                                                      | 0                     |
| <b>2.</b> A | ge < 18                                                                                       | 0                     |
|             |                                                                                               | Next                  |
|             |                                                                                               |                       |
|             |                                                                                               | Cancel Inquiry Submit |

# STEP 7

- If the medical criteria is met, your request will be certified (approved).
- If the case has pended, attach PDF documents and/or notes as directed.
- Click the blue 'Attach' button to upload the documents and/or notes and click 'Done.'

| ASE HAS PENDED. For further consideration, attach PDF document or er                                                        | nter note             |
|----------------------------------------------------------------------------------------------------|-----------------------|
|                                                                                                    |                       |
| Report Justifying Treatment Beyond     Report Justifying Treatment Be     Utilization Guidelines     Utilization Guidelines | eyond Attach          |
|                                                                                                    |                       |
|                                                                                                    | Cancel Inquiry Submit |
|                                                                                                    |                       |
| ach Document:                                                                                                    |                       |
| ote 🖲 File                                                                                                    |                       |
|                                                                                                    | Browse                |
|                                                                                                    | Browse                |

# STEP 8

- If the case shows pended, a review by our clinical staff will be completed.
- Once the final determination is made, the status will appear on your TTAP transaction summary page (Smart Sheets). (See Steps 10 and 11).

| Category:             |           | Service:                               | Facility:     |        |
|-----------------------|-----------|----------------------------------------|---------------|--------|
| Health Service Review |           | Diagnostic X-Ray                       | Office        |        |
| Certificatio          | on:       | Requested Dates:                       |               |        |
| Initial               |           | Jul 11, 2019 - Jul 11, 2019            |               |        |
| Diagnosis             | codes:    |                                        |               |        |
| 1.                    | R52       | Pain, unspecified                      |               |        |
| Requested             | Services: |                                        |               |        |
| 1.                    | 75561:    | MRI OF HEART BEFORE AND AFTER CONTRAST | 1 Units       | PENDED |
| Status:               |           | Reason:                                | Tracking #:   |        |
| PENDED                |           | 1. Disposition pending review          | TPBVGGKASC09C | 568    |

### STEP 9

- This is an example of a certified case with your authorization number.
- If you need to cancel your transaction, please click the red 'Cancel' button.

| Em: service@aultcare.co | m                |                                                                                |                     |             |  |  |  |
|-------------------------|------------------|--------------------------------------------------------------------------------|---------------------|-------------|--|--|--|
| Referring Facility:     |                  | Servicing Facility:                                                            | Servicing Facility: |             |  |  |  |
|                         |                  | AULTMAN HOSPITAL<br>2600 6TH ST SW, CANTON, OH 44<br><b>Ph:</b> (330) 452-9911 | 710                 |             |  |  |  |
| Payer's ID: PRVP000022  | 61718            |                                                                                |                     |             |  |  |  |
| NPI: 1285715144         |                  | Payer's ID: PKVP00002261658<br>NPI: 1356366991                                 |                     |             |  |  |  |
| Category:               |                  | Service:                                                                       | Facility:           |             |  |  |  |
| Health Service Review   |                  | Diagnostic X-Ray Office                                                        |                     |             |  |  |  |
| Certification:          |                  | Requested Dates:                                                               |                     |             |  |  |  |
| Initial                 |                  | Jul 11, 2019 - Jul 11, 2019                                                    |                     |             |  |  |  |
| Diagnosis codes:        |                  |                                                                                |                     |             |  |  |  |
| 1. R52 F                | ain, unspecified |                                                                                |                     |             |  |  |  |
| Requested Services:     |                  |                                                                                |                     |             |  |  |  |
| <b>1.</b> 75561: №      | ARI OF HEART BE  | FORE AND AFTER CONTRAST                                                        | 1 Units             | CERTIFIED   |  |  |  |
| Status:                 |                  | Authorization #:                                                               | Decision Da         | tes         |  |  |  |
| CERTIFIED               |                  | TPWZDQC83Q0MS8X1                                                               | Jul 11, 2019-O      | ct 09, 2019 |  |  |  |
| Message:                |                  |                                                                                |                     |             |  |  |  |

### STEP 10

- The TTAP transaction summary page (Smart Sheets) will show a complete list of your prior authorization transactions/ statuses.
- To access this page, enter any member ID (Step 2) and select "Prior Authorizations" next to a patient (Step 3).
- Select "Transactions" at the top of the page to view.

| TTAP Prov          | ider Portal (V10 | 0.2.43) Patients Transa | tions          |           |                  |               |
|--------------------|------------------|-------------------------|----------------|-----------|------------------|---------------|
| Patients /         |                  |                         |                |           |                  |               |
|                    |                  |                         |                |           |                  |               |
| OB:                | SEX:             |                         |                |           |                  |               |
| ddress:            |                  |                         |                |           |                  |               |
| INSURANCE          |                  |                         | PHONE          | MEMBER    | ID #             | SELECT        |
| AULTCARE HEALTH PL | ANS              |                         |                |           |                  | ۲             |
| Eligibility        |                  |                         |                |           |                  | Authorization |
| PRIOR AUTH         | ORIZATIONS       | ;                       |                |           |                  |               |
| DATES ÷            | STATUS           | PROCEDURE               | REQUESTING PRO | VIDER SER | VICING PROVIDERS | TRACKING ID   |
| Y                  | Al v X           | x                       |                | x         | x                | I x           |

# STEP **11**

• On this page, you will be able to view previous prior authorizations for **all** patients.

| Smart SI                       | heets   |              |                                                                       |                     |                     |             |
|--------------------------------|---------|--------------|-----------------------------------------------------------------------|---------------------|---------------------|-------------|
| DATES ÷                        | PATIENT | STATUS       | PROCEDURE                                                             | REQUESTING PROVIDER | SERVICING PROVIDERS | TRACKING ID |
| X                              | X       | All 🗸 X      | x                                                                     | x                   | X                   | x           |
| Jul 24, 2019 - Jul<br>24, 2019 |         | AAA<br>ERROR | 72158: MRI SCAN OF LOWER<br>SPINAL CANAL BEFORE AND<br>AFTER CONTRAST |                     |                     |             |
| lul 23, 2019 - Jul 23,<br>2019 |         | PENDED       | 72158: MRI SCAN OF LOWER<br>SPINAL CANAL BEFORE AND<br>AFTER CONTRAST |                     |                     |             |
| Jul 23, 2019 - Oct<br>21, 2019 |         | CERTIFIED    | 72158: MRI SCAN OF LOWER<br>SPINAL CANAL BEFORE AND<br>AFTER CONTRAST |                     |                     |             |
| Jul 23, 2019 - Oct<br>21, 2019 |         | CERTIFIED    | 72158: MRI SCAN OF LOWER<br>SPINAL CANAL BEFORE AND<br>AFTER CONTRAST |                     |                     |             |